## Sådan giver du Sparekassen adgang til din skattemappe!

Gå ind på SKAT's hjemmeside: www.skat.dk

- Log på med MitID
- Vælg punktet "Profil"

| Profil       |
|--------------|
|              |
| oplysninger) |
|              |
| a medio      |
|              |
|              |
|              |
|              |
|              |
|              |

• Vælg punktet "Giv adgang til rådgivere eller andre"

| Profiloplysni                           | nger                     | -                            |                                    |
|-----------------------------------------|--------------------------|------------------------------|------------------------------------|
| 2                                       |                          | Pers                         | ionnummer:                         |
| Giv adgang til<br>rådgivere eller andre | Ændre<br>TastSelv-kode   | Oversigt over<br>hændelser   | Se kvitteringer for<br>indtastning |
| Vælg det ønskede fanebl                 | ad for at ændre og/eller | tilfoje oplysninger.<br>Ienu |                                    |

• Vælg "Opret ny"

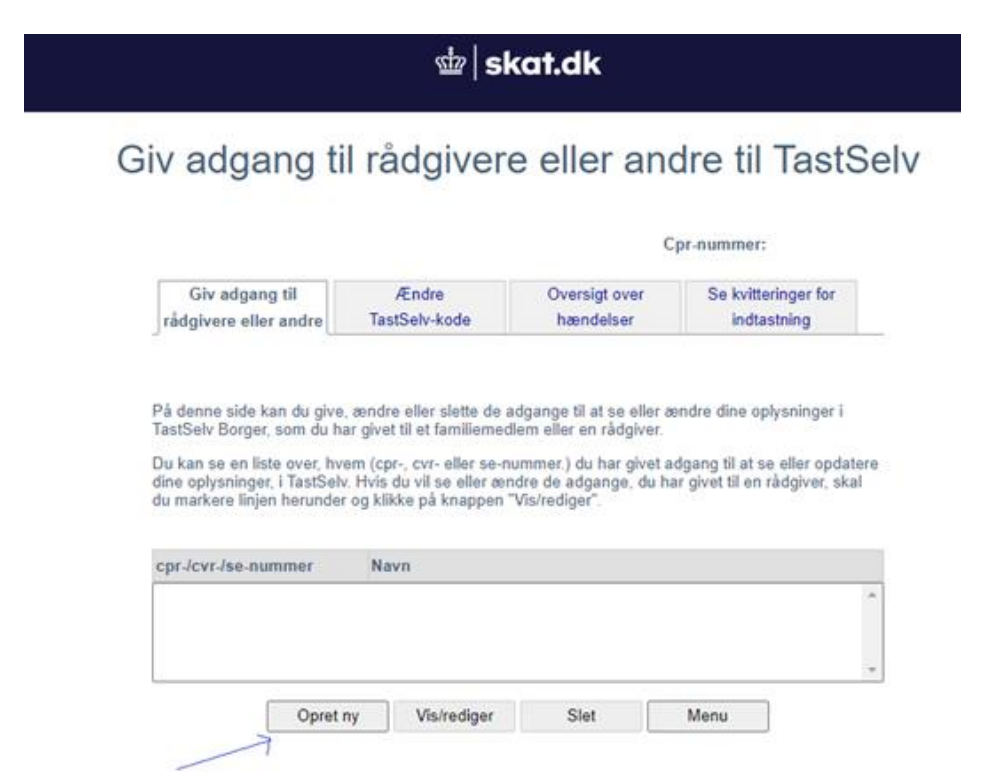

Indtast Sparekassens CVR (2 gange) – CVR nr. 23032716

## 啦 | skat.dk

## Giv adgang til rådgivere eller andre til TastSelv

## Cpr-nummer:

| Giv adgang til        | Ændre         | Oversigt over | Se kvitteringer for |
|-----------------------|---------------|---------------|---------------------|
| rådgivere eller andre | TastSelv-kode | hændelser     | indtastning         |

På denne side kan du give andre end dig selv adgang til dine oplysninger på TastSelv Borger. Du kan give adgang til et familiemedlem eller en rådgivervirksomhed – fx en revisor. Du kan og bør kun give adgang til de oplysninger, autorisationen skal omfatte, og som er nødvendige

Du kan og bør kun give adgang til de oplysninger, autorisationen skal omfatte, og som er nødvendige for autorisationshaver. Dette gøres ved at sætte flueben i adgangsboksene nedenfor. Ønsker du at fjerne en adgang, skal du slette fluebenet igen.

Gyldighedsperioden for en autorisation skal angives ud for de(n) tildelte adgang(e). Er der allerede angivet en udløbsdato, kan den rettes, hvis der ønskes en kortere eller længere gyldighedsperiode. Når du har valgt såvel omfang af autorisationen som gyldighedsperiode, skal du klikke på knappen "Godkend". Herved giver du samtykke til, at vedkommende får adgang til de valgte oplysninger i din TastSelv.

Du kan se dine tildelte autorisationer under fanen Giv adgang til rådgiver eller andre, herunder hvem der er autorisationshaver, hvad der er tildelt autorisation til, samt gyldighedsperioden for den pågældende adgang. På denne side har du såvel mulighed for at rette/slette en given autorisation som at oprette en ny adgang.

Du kan til hver en tid tilbagekalde et samtykke. Det betyder, at den, du har autoriseret, ikke længere har adgang til dine oplysninger.

Hvis du har spørgsmål, kan du kontakte os via kontaktformularen eller på tlf 72 22 28 28.

| Jeg giver adgang til             | 23032716              |        |             |
|----------------------------------|-----------------------|--------|-------------|
| Bekræft adgang                   | 23032716              |        |             |
| Ægtefælleadgang - kan kun br     | ruges mellem          | Adreng | IIdlahedato |
| Beregn skatten - sæt kryds, hvis | din ægtefælle måbruge |        | Guipbadato  |

dine skatteoplysninger til en skatteberegning

- Sæt flueben i "Adgang til alle informationer" nederst på siden
- Udløbsdato sættes til førstkommende måned, 4 år frem i tid
- Tryk "Godkend"

| Adgang til alle informationer                                                                                                    |         | Adgang  | Udløbsdato |  |
|----------------------------------------------------------------------------------------------------|---------|---------|------------|--|
| Hvis du sætter kryds her, giver du din valgte rådgiver<br>adgang til alle punkter i TastSelv Borger og eventuelle<br>nye punkter.Den særlige adgang for ægtefæller er<br>undtaget. |         |         | ⑦ ☑        |  |
|                                                                                                    | Godkend | Fortryd | Menu       |  |

• Herefter får du en bekræftelse på, at du har givet adgang til Klim sparekasse